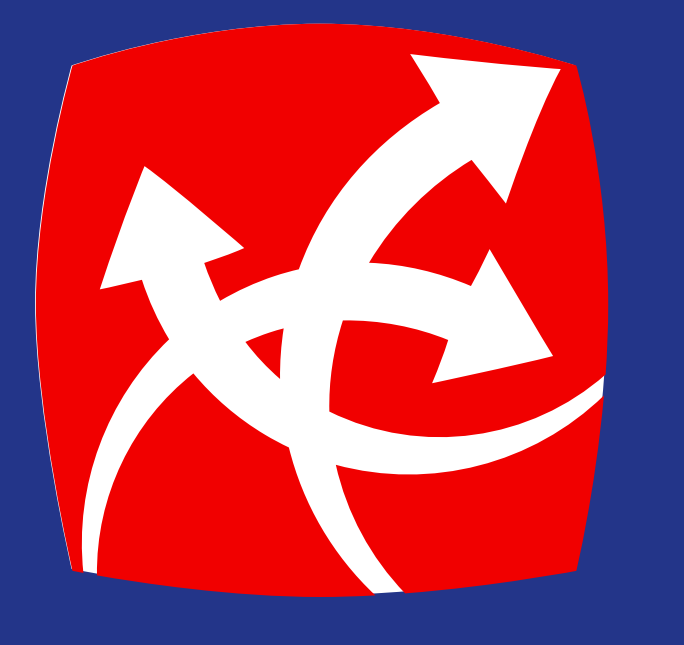

## Registro de Beneficiarios

app.redchapina.com

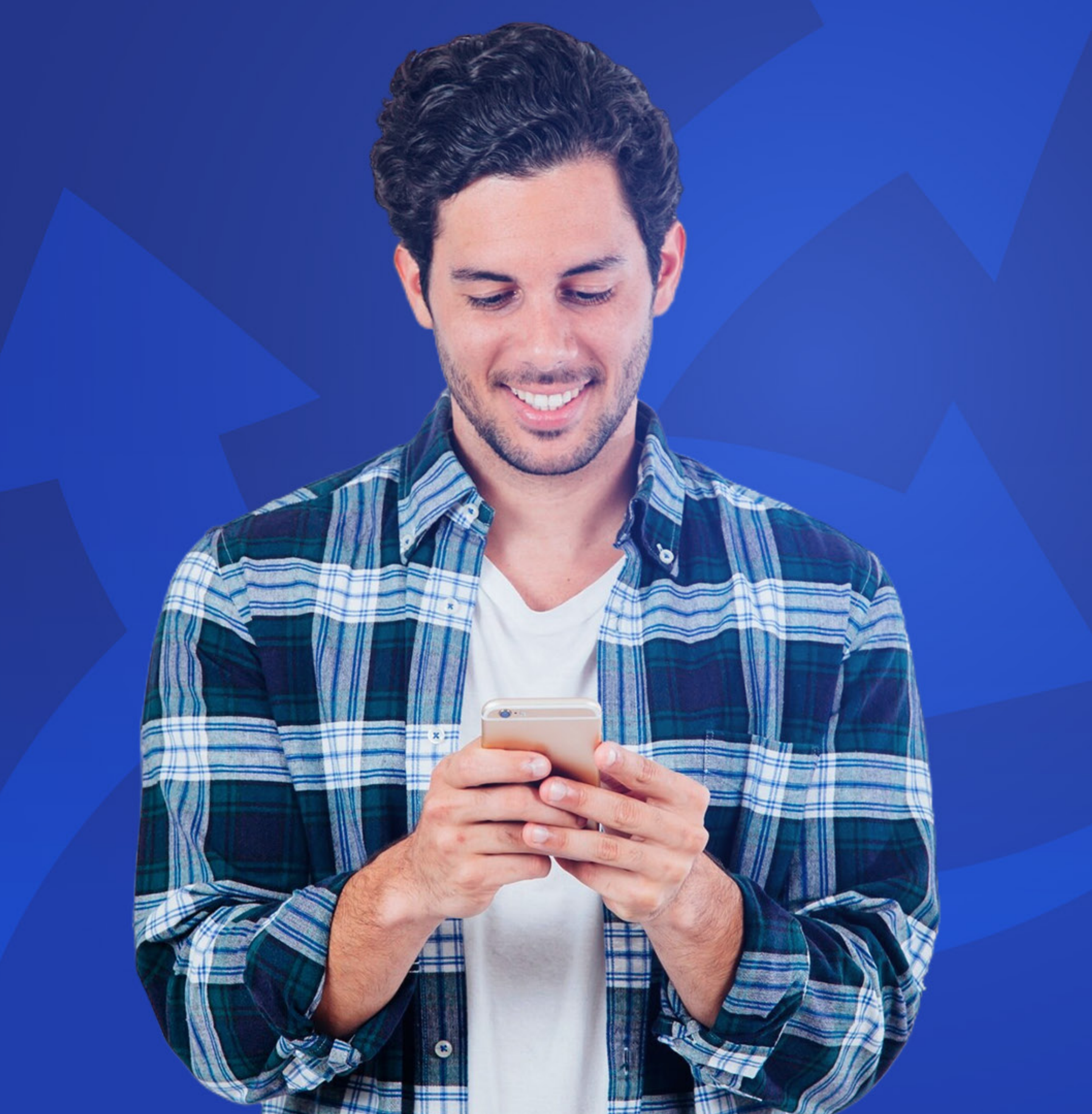

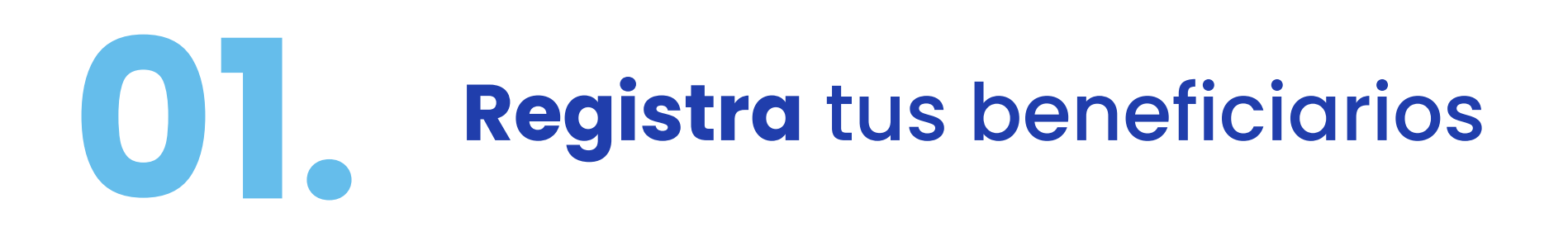

Ingresa a tus beneficiarios para luego poder enviarles dinero.

- Ingresa a *Beneficiarios*.
- Presiona el botón de **Nuevo Beneficiario.** 🔁

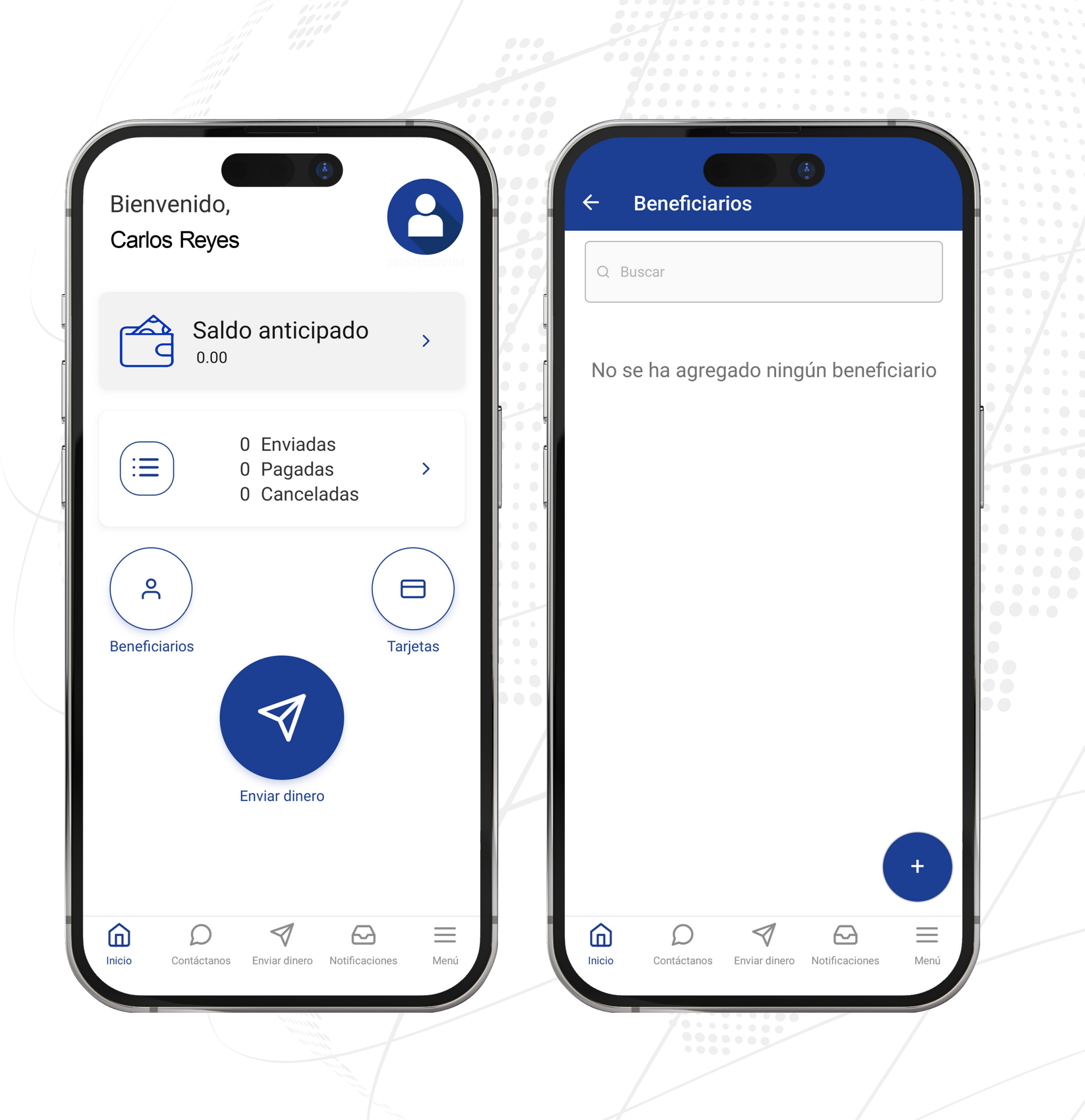

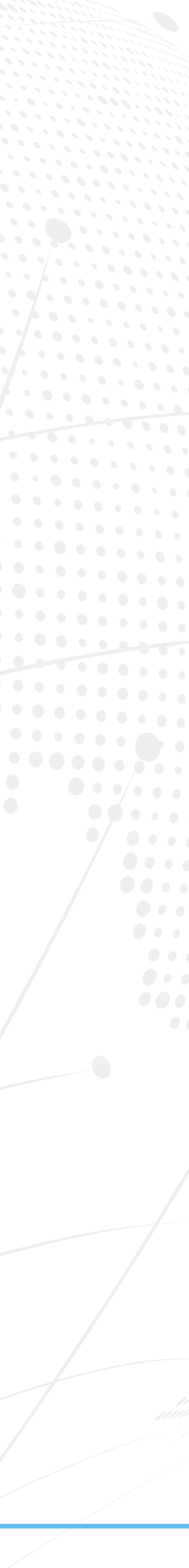

## **102. Llena** la información de tus beneficiarios

- Llena todos los campos con información del **beneficiario.** El país que selecciones será el país donde se enviará y podrá ser cobrada la remesa.
- Ingresa el correo electrónico.
  A este correo se enviará una notificación al beneficiario sobre la remesa enviada.
- Es importante colocar el número de teléfono correcto, ya que puede que se contacte al beneficiario para validar la información.

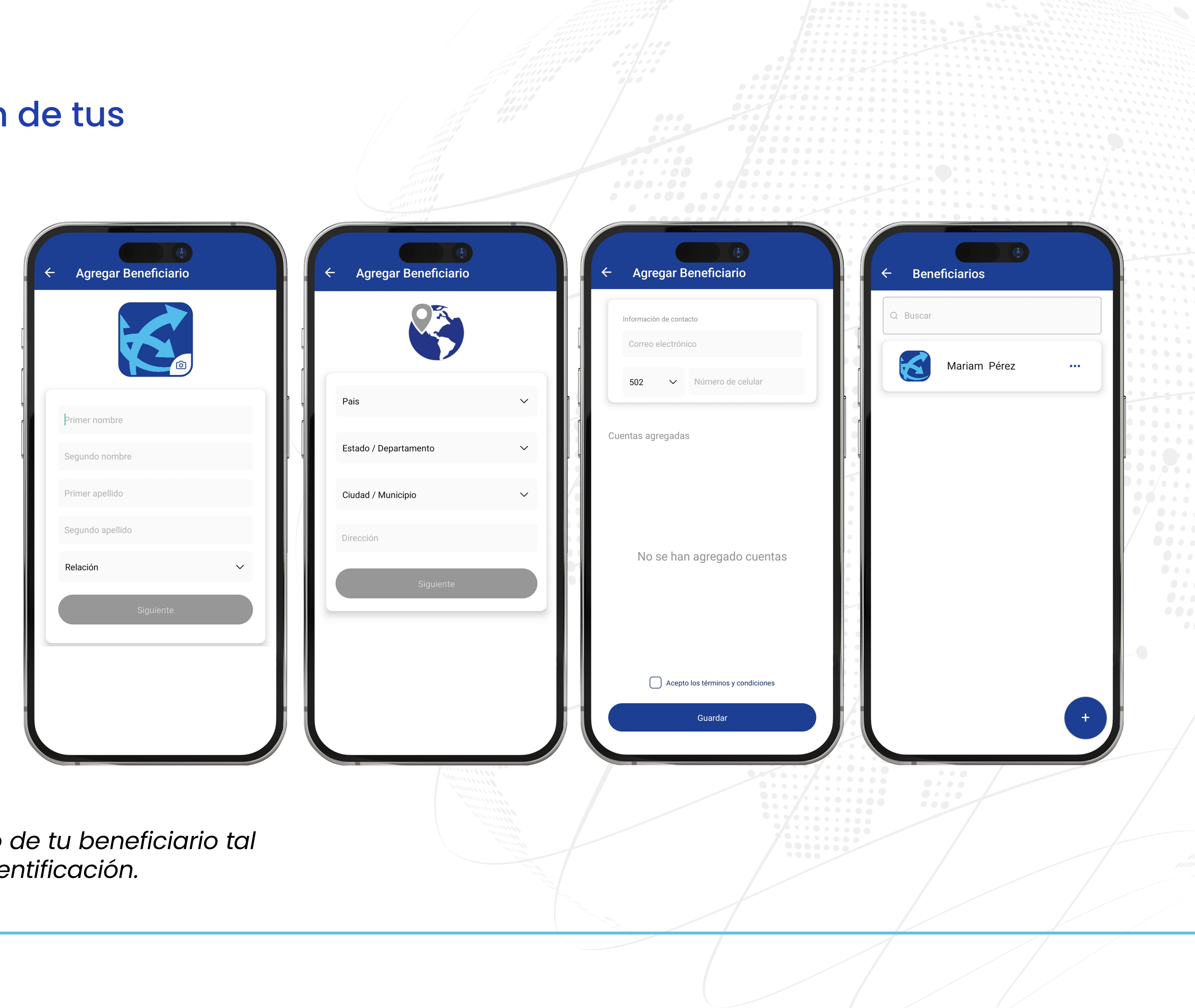

Recuerda ingresar el nombre completo de tu beneficiario tal como aparece en su documento de identificación.

## **Registra** la cuenta y/o tarjeta de débito de tu beneficiario

- Escribe el alias o nombre corto identificador con el que identificarás la cuenta en el proceso de envío.
- Elige si es **Cuenta Bancaria** o **Tarjeta de Débito** (si eliges Tarjeta de Débito debes elegir el banco).

Esto aplica para cuentas personales únicamente.

|        | <ul><li>← Nueva Cuenta</li></ul> |   | <ul><li>← Agregar Beneficiario</li></ul>                                                       |       |
|--------|----------------------------------|---|------------------------------------------------------------------------------------------------|-------|
| e e    | Alias                            |   | Información de contacto                                                                        |       |
| F      | Banco                            | ~ | 502 ∨ 66854214                                                                                 |       |
| e<br>e | Moneda                           | ~ |                                                                                                |       |
|        | Tipo de cuenta                   | ~ | Agregar nueva cuenta<br>Nota: Si tu envío es a ventanilla no es necesario que agregues una cue | enta. |
|        | Número de cuenta                 |   | Cuentas agregadas                                                                              |       |
|        | Agregar cuenta                   |   | Angi<br>6668542146854214<br>CUENTA BANCARIA (CLABE)                                            |       |
|        |                                  |   |                                                                                                |       |
|        |                                  |   | Acepto los términos y condiciones                                                              |       |
|        |                                  |   | Guardar                                                                                        |       |

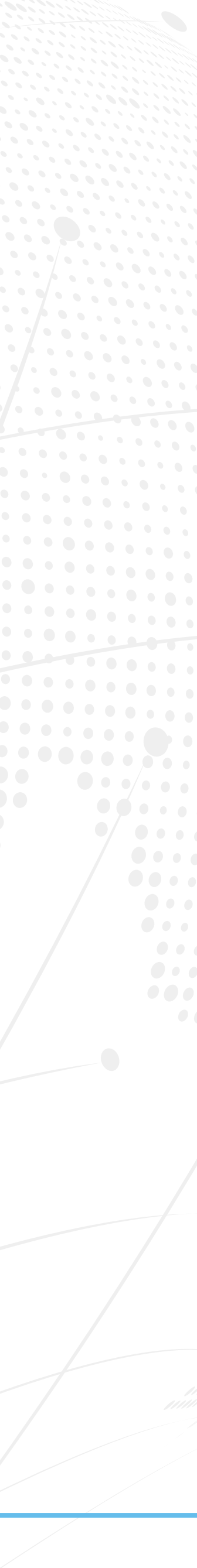

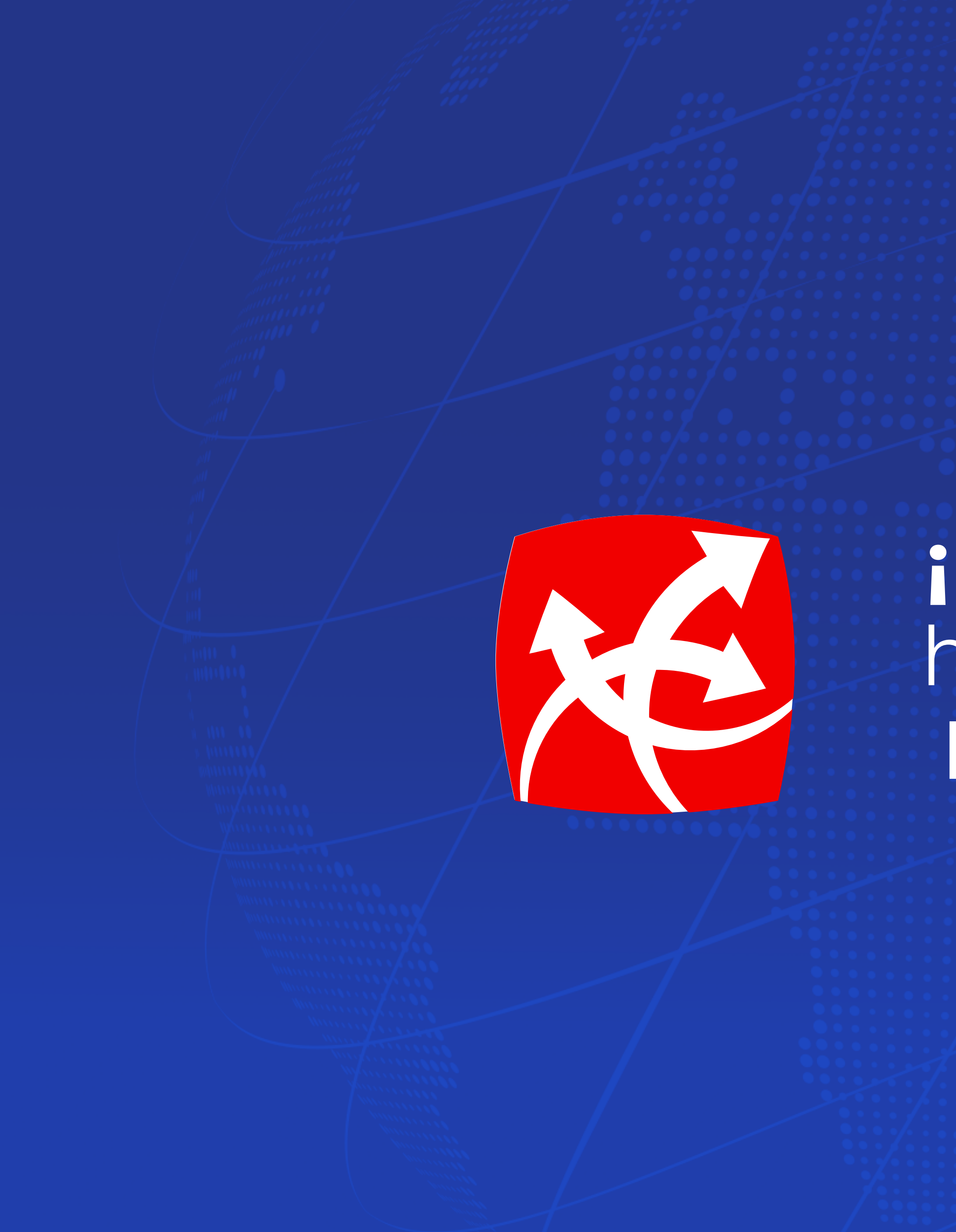

## ;Felicidades! has registrad Beneficiarios.

app.redchapina.com